# www.maersk.com 계약선복 (Allocations) 이용 가이드

해당 기능은 별도의 권한을 필요로 합니다. 권한 부여 문의는 업무팀으로 연락주시기 바랍니다.

<u>로그인 -> Manage -> Hub -> 왼쪽 메뉴 중 Allocations 클릭</u>

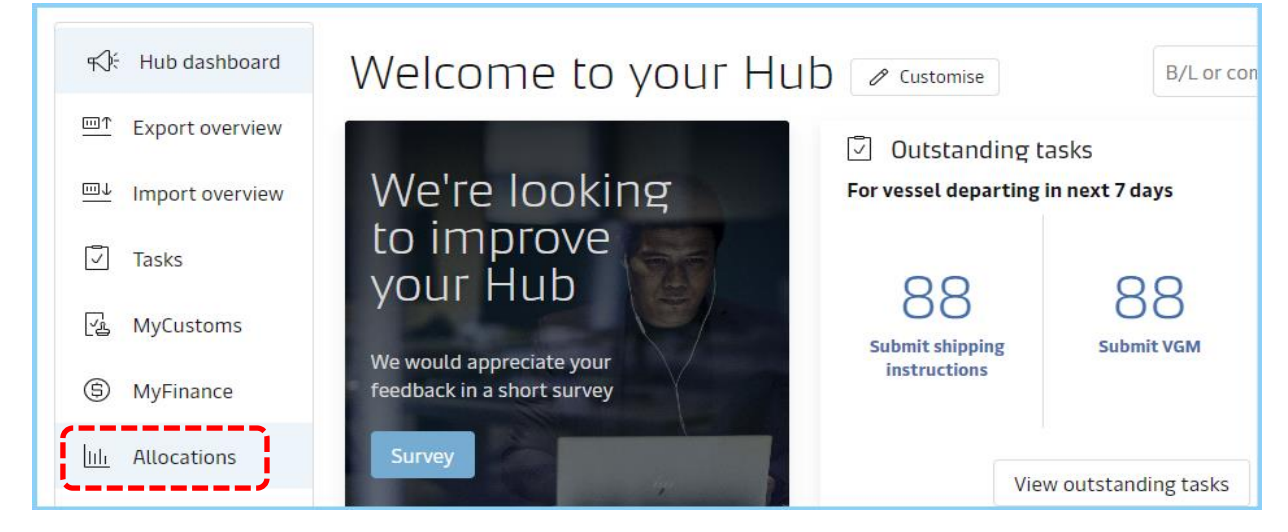

#### 대시보드

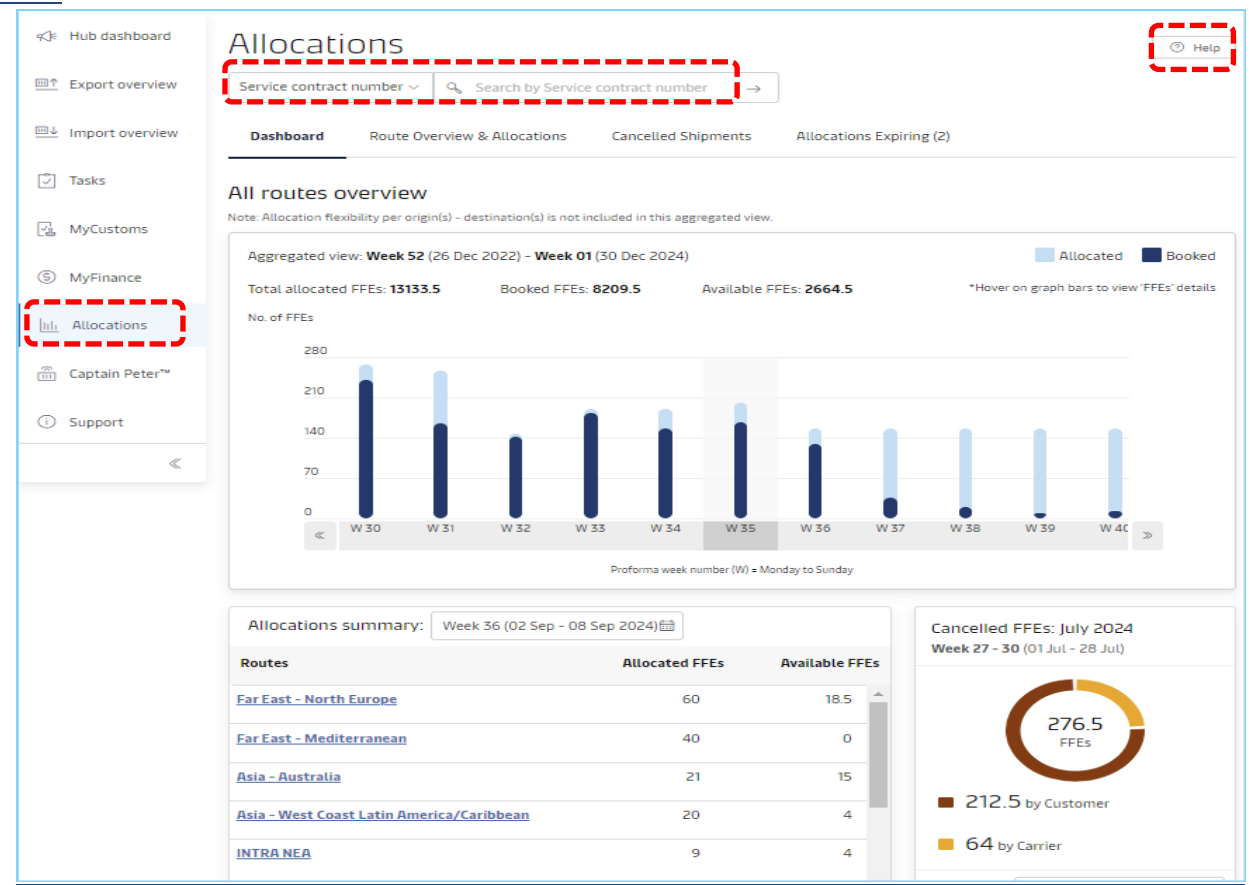

Allocation 사용 현황을 알 수 있는 그래프와 항로 별 Allocation 요약 대시보드가 있습니다. 조회는 Service Contract, Allocation ID, 또는 부킹번호 세가지 방법으로 가능합니다. FFE 단위: 1 FFE = 40 FT \*1 를 뜻하며 20 FT\*1 는 0.5 FFE 로 계산됩니다.

### 1) Service Contract 번호로 조회

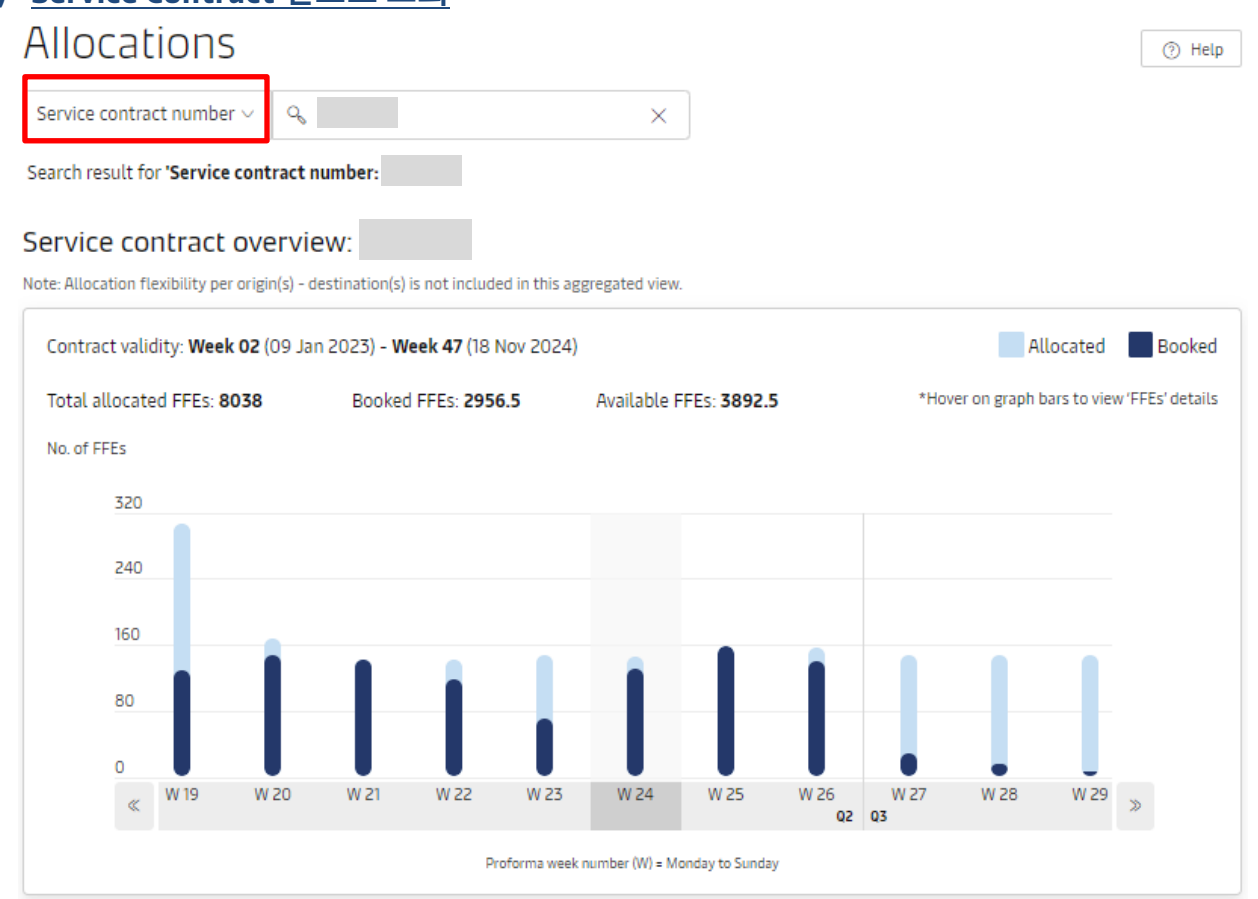

해당 Service contract의 전체 Allocation 대비 사용률 그래프입니다. 막대에 마우스 커서를 위치하면 Total Allocation, Booked, Unused FFE 숫자가 나옵니다. 하단에는 해당 Service Contract에 주어진 각 Allocation의 ID와 부가 설명이 기재되어 있습니다. 아래 화면에서 각 Allocation ID를 클릭하시면 Allocation ID 조회 결과로 이동합니다.

| Allocation list for service contract: |                                                    |                  |               |                   |                |                   |          |  |  |  |
|---------------------------------------|----------------------------------------------------|------------------|---------------|-------------------|----------------|-------------------|----------|--|--|--|
| Show FFE detai                        | Show FFE details: Week 36 (02 Sep - 08 Sep 2024) 📾 |                  |               |                   |                |                   |          |  |  |  |
| Allocation<br>ID                      | Region to region                                   | Product<br>type  | Cargo<br>type | Allocated<br>FFEs | Booked<br>FFEs | Available<br>FFEs |          |  |  |  |
|                                       | 6 Origins & 92<br>Destinations                     | Seasonal<br>Sync | DRY           | 60                | 41.5           | 18.5              | Download |  |  |  |
|                                       | 6 Origins & 54<br>Destinations                     | Seasonal<br>Sync | DRY           | 40                | 40             | 0                 | Download |  |  |  |
|                                       | 6 Origins & 7<br>Destinations                      | Seasonal<br>Sync | DRY           | 21                | 6              | 15                | Download |  |  |  |
|                                       | 6 Origins & 20<br>Destinations                     | Seasonal<br>Sync | DRY           | 20                | 16             | 4                 | Download |  |  |  |
|                                       | 2 Origins & 2<br>Destinations                      | Seasonal<br>Sync | DRY           | 9                 | 5              | 4                 | Download |  |  |  |
|                                       | 7 Origins & 2<br>Destinations                      | Seasonal<br>Sync | DRY           | 7                 | 7              | 0                 | Download |  |  |  |
|                                       | Nanjing - 2 Destinations                           | Seasonal<br>Sync | DRY           | 0                 | 0              | 0                 | Download |  |  |  |
|                                       | 2 Origins - Gwangyang                              | Flat             | DRY           | 0                 | 10             | 0                 | Download |  |  |  |
|                                       | 6 Origins & 10<br>Destinations                     | Flat             | DRY           | 0                 | 0              | 0                 | Download |  |  |  |
|                                       | 5 Origins & 2<br>Destinations                      | Flat             | DRY           | 0                 | 2.5            | 0                 | Download |  |  |  |
|                                       |                                                    | < Previous       | 1             | 2 Next >          |                |                   |          |  |  |  |

#### 2) <u>Allocation ID 로 조회</u>

| ocation ID                                      | ~ %                    |                           |            | ×                                          |                                                          |                                                    |                   |
|-------------------------------------------------|------------------------|---------------------------|------------|--------------------------------------------|----------------------------------------------------------|----------------------------------------------------|-------------------|
| ch result for <b>'Allo</b> o                    | cation ID:             |                           |            |                                            |                                                          |                                                    |                   |
| ocation ID:                                     |                        |                           |            |                                            | Include sh                                               | pment numbers                                      | Download          |
| egion to region:<br><b>Origins &amp; 26 Des</b> | tinations 🔨 View       | Route:<br>Far East - Med  | iterranear | Service cont                               | ract number: Prod<br>Sea:                                | luct type:<br>sonal Sync                           | Cargo type<br>DRY |
| Origin list (6)                                 |                        |                           |            | Destination list (                         | (26)                                                     |                                                    |                   |
| Dalian<br>Gwangyang                             | Shanghai<br>Pyeongtaek | Busan<br>Ho Chi Minh City | *          | Izmit Korfezi<br>Varna<br>Damietta<br>Poti | Sokhna<br>Alexandria Dekheil<br>Port Said East<br>Beirut | Burgas<br>a Alexandria<br>Port Said We<br>Al Khoms | est               |

View를 클릭하시면 해당 allocation 이 적용되는 Origin – Destination 조합을 볼 수 있습니다.

|                                                                           |                                                                                     |                                                                      | ~            |                  |                 |            |                          |            |                    |
|---------------------------------------------------------------------------|-------------------------------------------------------------------------------------|----------------------------------------------------------------------|--------------|------------------|-----------------|------------|--------------------------|------------|--------------------|
| rch result for 'Allocation ID:                                            |                                                                                     |                                                                      |              |                  |                 |            |                          |            |                    |
| ocation ID:                                                               |                                                                                     |                                                                      |              |                  | C               | Include s  | hipment nur              | nbers      | Download           |
| Region to region:<br>6 Origins & 26 Destinations                          | √ View                                                                              | Route:<br>Far East - Medite                                          | erranean     | Service cor      | ntract number:  | Pro<br>Sea | oduct type<br>asonal Sys | e:<br>nc   | Cargo type:<br>DRY |
| llocation validity: Week 18 (0                                            | 01 May) - Week 52                                                                   | 2 (31 Dec 2023)                                                      |              |                  |                 |            | Allo                     | cated      | Booked             |
|                                                                           |                                                                                     |                                                                      |              |                  |                 |            |                          |            | IFFE datalla       |
| otal allocated FFEs: 2526                                                 | Booked F                                                                            | FEs: 530.5                                                           | Available F  | FEs: 1893        |                 | *Hover or  | n graph bai              | rs to viev | V FFES DEtails     |
| otal allocated FFEs: <b>2526</b><br>o. of FFEs                            | Booked F                                                                            | FEs: 530.5                                                           | Available FI | FEs: 1893        |                 | *Hover or  | n graph bai              | rs to viev | V FFES DEtails     |
| otal allocated FFEs: <b>2526</b><br>io. of FFEs<br>140                    | Booked F                                                                            | FEs: 530.5                                                           | Available Ff | FEs: <b>1893</b> |                 | *Hover or  | n graph bai              | rs to viev | V PPES details     |
| otal allocated FFEs: <b>2526</b><br>10. of FFEs<br>140<br>105             | Booked F                                                                            | FFEs: 530.5                                                          | Available Ff | FEs: <b>1893</b> |                 | *Hover or  | n graph bai              | rs to viev | V FFCS DEtails     |
| otal allocated FFEs: <b>2526</b><br>10. of FFEs<br>140<br>105             | Booked F                                                                            | FFEs: 530.5                                                          | Available Fi | FEs: 1893        |                 | *Hover or  | n graph bai              | rs to viev | V FFCS DEtails     |
| otal allocated FFEs: <b>2526</b><br>140<br>105<br>70                      | Booked F<br>Unused FFEs:<br>Total allocated<br>Booked FFEs                          | FFEs: <b>530.5</b><br>4<br>1 FFEs: 71<br>57                          | Available Fi | FEs: 1893        |                 | *Hover or  | n graph ba               | rs to viev | V FFES DELAILS     |
| otal allocated FFEs: <b>2526</b><br>No. of FFEs<br>140<br>105<br>70<br>35 | Booked F<br>Unused FFEs: 4<br>Total allocated<br>Booked FFEs: 6<br>29 May - 04 Jun/ | FFEs: 530.5<br>4<br>4 FFEs: 71<br>57<br>702 2023 <u>View details</u> | Available Fi | FEs: 1893        |                 | *Hover of  | n graph bai              | rs to viev | V FFCS UEUIIS      |
| otal allocated FFEs: 2526                                                 | Unused FFEs: 4<br>Total allocated<br>Booked FFEs: 6<br>29 May - 04 Juny             | 4<br>4<br>5 FFEs: 71<br>57<br>7 Q2 2023<br>View details              | Available Fi | FEs: 1893        |                 | *Hover of  | n graph bai              | rs to viev | V FFCS UEGAILS     |
| Total allocated FFEs: 2526                                                | Booked F<br>Unused FFEs: 4<br>Total allocated<br>Booked FFEs: 6<br>29 May - 04 Jun/ | 4<br>4<br>57<br>702 2023<br>View details<br>W 22<br>W 23             | Available Fi | FEs: 1893        | W 26 W<br>Q2 Q3 | *Hover of  | n graph bai              | W 29       | >                  |

각 막대에 커서를 위치하거나 클릭하시면 상세 정보를 확인하실 수 있습니다. 막대 안 View details를 클릭하시면 부킹 번호를 포함한 상세내역이 아래와 같이 팝업창으로 표시됩니다.

| ≪)⊱ Hub dashboard         | Allo | ocations                                                  |                          |             |          |        |       |                      | Help             |
|---------------------------|------|-----------------------------------------------------------|--------------------------|-------------|----------|--------|-------|----------------------|------------------|
| <u>■↑</u> Export overview | Ser  | Shipment details: We                                      | <b>ek 31</b> (Proforma w | eek)        |          |        | ×     |                      |                  |
| ⊡↓ Import overview        | D;   | Unused FFEs: 0.5<br>Allocated FFEs:60<br>Booked FFEs:59.5 |                          |             |          |        |       |                      |                  |
| 🖉 Tasks                   | ~    | Shipment number                                           |                          |             |          |        | FFEs  |                      |                  |
| 😨 MyCustoms               | Allo | 2/                                                        |                          |             |          |        | 2.0   | shipment numbers     | Download         |
| ⑤ MyFinance               | R    | 2/                                                        |                          |             |          |        | 1.0   | oduct type:          | Cargo type:      |
| ui Allocations            | C C  | 24                                                        |                          |             |          |        | 1.0   | asonal Sync          | DRY              |
| ma Cantain Peter™         | AL   | 2/                                                        |                          |             |          |        | 1.0   | Allocated            | Booked           |
|                           | То   | 21                                                        |                          |             |          |        | 1.0   | on graph bars to vie | w 'FFEs' details |
| Support                   | Nc   | 2/                                                        |                          |             |          |        | 3.0   |                      |                  |
| «                         |      | 27                                                        |                          |             |          |        | 1.0   |                      |                  |
|                           |      | 21                                                        |                          |             |          |        | 0.5   |                      |                  |
|                           |      | 21                                                        |                          |             |          |        | 0.5   |                      |                  |
|                           |      | 21                                                        |                          |             |          |        | 0.5   |                      |                  |
|                           |      |                                                           | < Previous               | 1 2         | 3 4      | Next > |       | W 39 W 40            |                  |
|                           |      |                                                           |                          | Showing 1 - | 10 of 37 |        |       | (                    | -                |
|                           |      |                                                           |                          |             |          |        | Close |                      |                  |

그래프 상단 오른쪽 Download 기능을 통해 (부킹번호 포함) 엑셀파일로 다운 받으실 수 있습니다.

## 3) <u>부킹번호로 조회</u>

| Shipment number v                                |                                 | ×                              |                                    |                                |                   |
|--------------------------------------------------|---------------------------------|--------------------------------|------------------------------------|--------------------------------|-------------------|
| Shipment number:                                 | is booked on 'Week              | : 26' under 'Allocation ID:    | !                                  |                                |                   |
| Allocation ID:                                   | nis and highlighted shipme      | nt on grapn.                   |                                    | Include shipment numbers       | Download          |
| Region to region:<br>5 Origins & 44 Destinations | Route:<br>View Far Ea:          | st - Mediterranean 6           | ervice contract number:<br>5850918 | Product type:<br>Seasonal Sync | Cargo type<br>DRY |
| Allocation validity: Week 18 (01 N               | lay) - <b>Week 52</b> (31 Dec 2 | 023)                           |                                    | Allocated                      | Booked            |
| Total allocated FFEs: 2383.5                     | Booked FFEs: 476                | Available FFEs                 | : <b>1774.5</b>                    | *Hover on graph bars to vie    | w 'FFEs' detail   |
| No. of FFEs<br>120                               |                                 |                                |                                    |                                |                   |
| 90                                               |                                 |                                |                                    |                                |                   |
| 60<br>30                                         | 11                              | 11                             |                                    |                                |                   |
| 0 W 21 W 22                                      | W 23 W 24                       | W 25 W 26 Q2 Q3                | W 27 W 28 W 2                      | 29 W 30 W 31                   | >                 |
|                                                  | Pro                             | forma week number (W) = Monday | r to Sunday                        |                                |                   |

각 부킹이 사용하고 있는 Allocation ID, Week (그래프상 하이라이트), 해당 allocation ID의 전체 사용률을 보실 수 있습니다.

\*Allocation dashboard 바로 가기 (로그인 & 권한 필요)

관련된 추가 문의 사항이 있으시면 머스크 해운업무팀으로 연락 주시기 바랍니다. 머스크는 언제나 고객님을 위해 항상 열려있습니다. 앞으로도 최상의 서비스를 위하여 최선을 다하겠습니다.

감사합니다. 머스크